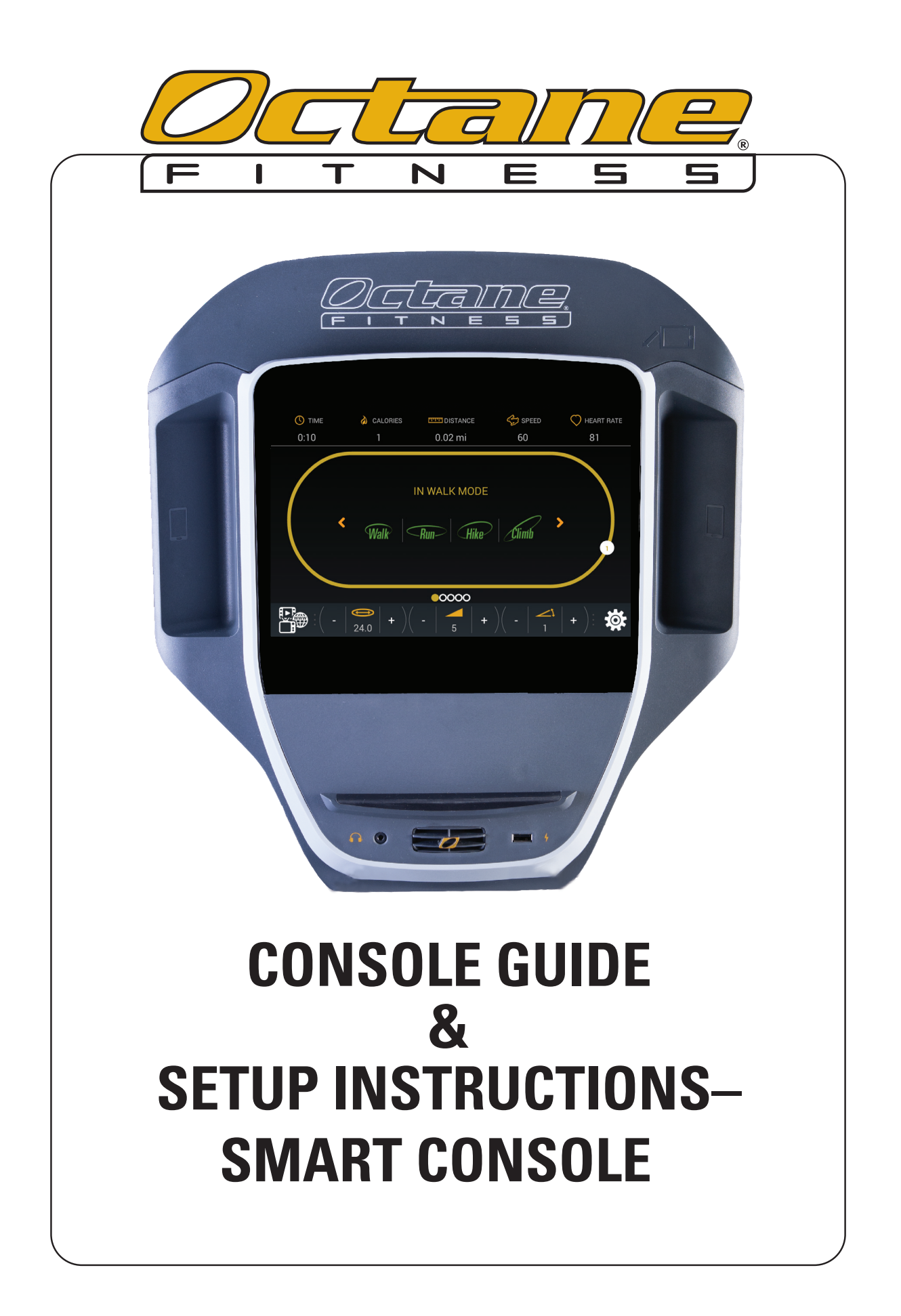

# **TABLE OF CONTENTS**

| SMART CONSOLE GUIDE                               | 1  |
|---------------------------------------------------|----|
| Smart Console Features<br>Touch Screen Navigation | 1  |
| Home Screen                                       | 2  |
| Zero Runner Home Screen                           | 3  |
| Select a Workout                                  | 4  |
| Workout Mode                                      | 5  |
| Zero Runner Stride Trace                          | 7  |
| Settings Mode                                     | 8  |
| Entertainment Mode                                | 9  |
| SMART CONSOLE SETUP AND ADMINISTRATION            | 10 |
| Club Settings                                     |    |
| Machine Settings                                  |    |
| Network Settings                                  |    |
| Internet Favorites                                |    |
| User Management                                   |    |
| Console Settings                                  |    |
| Entertainment Setup                               |    |
| TV Setup                                          |    |
| Remote Update Setup                               |    |
| System                                            |    |
| Server                                            |    |
| Video                                             |    |
| Machine Information and Diagnostics               | 24 |
| Setting Up Multiple Units                         |    |
| Transferring All Settings                         |    |
| Transferring Settings from One Screen Only        |    |
| ADDITIONAL SUPPORT INFORMATION                    |    |
| <ul> <li>Cleaning and Maintenance</li> </ul>      | 28 |
| Advanced Diagnostics                              |    |
| <ul> <li>Programs and Features</li> </ul>         |    |
| <ul> <li>Important Safety Information</li> </ul>  |    |
| Customer Sunnort                                  |    |
|                                                   |    |

# **SMART CONSOLE GUIDE**

Get ready to Fuel Your Workout with the Octane Fitness elliptical cross trainer! The smart console offers a variety of pre-programmed workouts managed by sophisticated electronics that will keep you interested and motivated. Use this guide to become familiar with its features, data display and keypad buttons; then hop on, start pedaling, choose your workout and adjust the settings. Enjoy!

### **Smart Console Features**

The Octane Fitness smart console incorporates many features to enhance your workout experience:

- A 10.1" touch screen to guide you through your workouts and allow access to broadcast media and internet entertainment options
- Convenient shelves and pockets for your phone, tablet, iPod<sup>®</sup>/MP3 and other electronic devices
- A USB charging port to keep your devices charged throughout your workout (may also be used for updating software on some models)
- A 3-speed fan for cooling comfort
- C-SAFE input for intra-club networking.

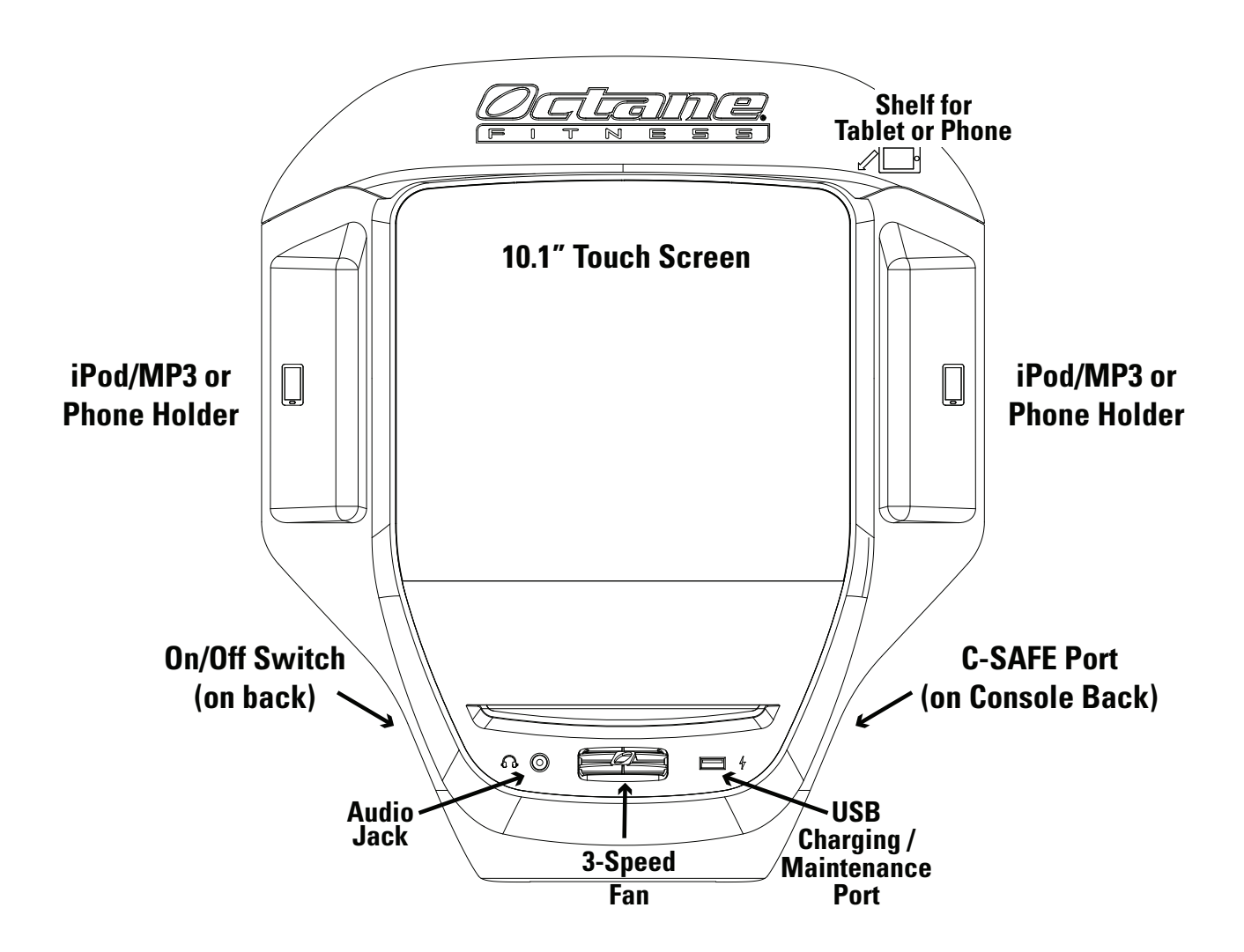

### **Touch Screen Navigation**

Smart console navigation is similar to the way you use a tablet. Simply touch a button or drop down menu item to select it. Green means "go"... touch a green Quick Start button to jump right into your workout, or touch the green arrow on the Select Workout screen to get started with the settings you have chosen.

### **Home Screens**

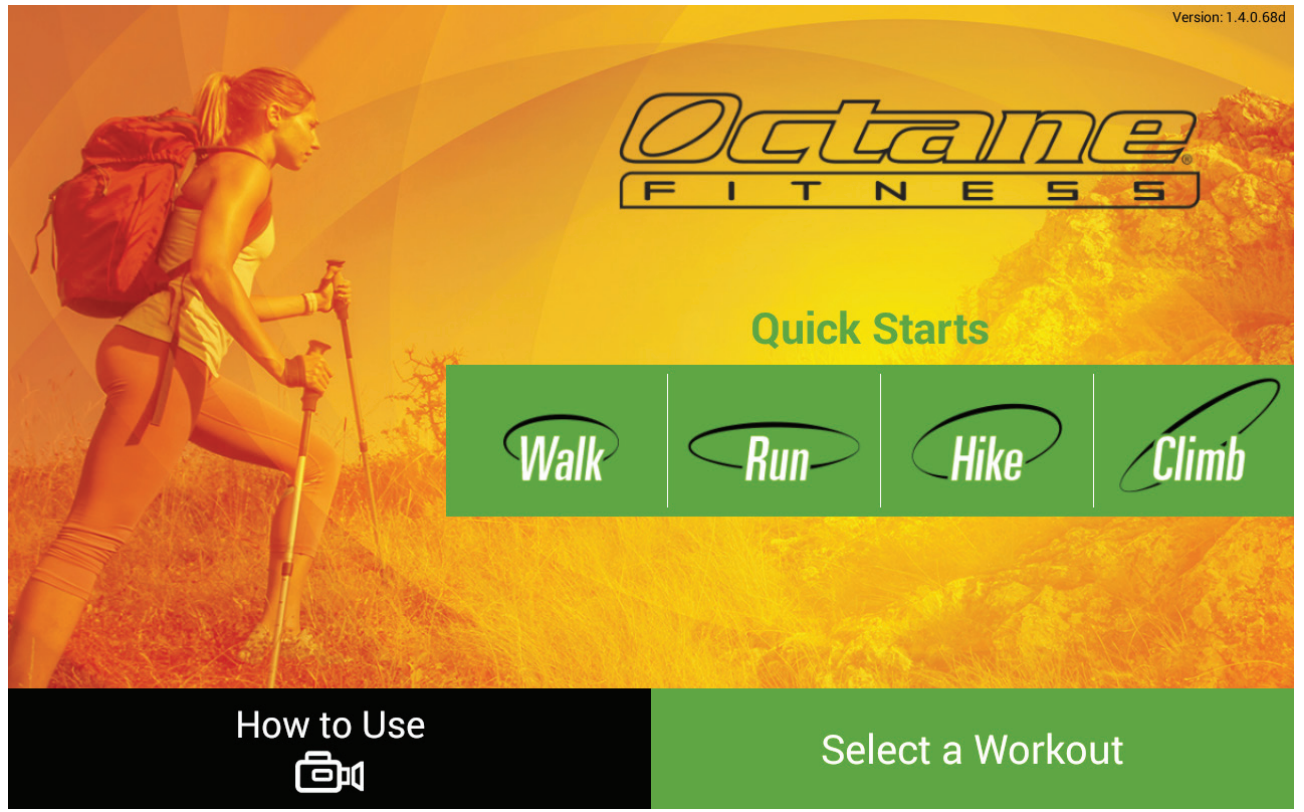

Note: Screen image may vary from illustration, depending upon product, available features and software version.

From the Home screen for all products except the Zero Runner, choose one of these options:

- Touch "How to Use" to see a tutorial video.
- Touch a Quick Start button to begin a preset workout.
- Touch "Select a Workout" to choose one of many workout options and settings. See below for more information about this screen.
- Touch "O-E-E-O" on the Octane logo to access machine settings, network settings and other administrative options. Refer to "Smart Console Setup and Administration" for more information about these screens.

In some installations, the Home screen may be a video instead of the standard screen. If so, touch one of the green buttons at the bottom of the video screen to start your workout, or touch the upper corners on the screen in sequence —upper left, upper right, upper right, upper left—to access administrative options.

#### Zero Runner Home Screen

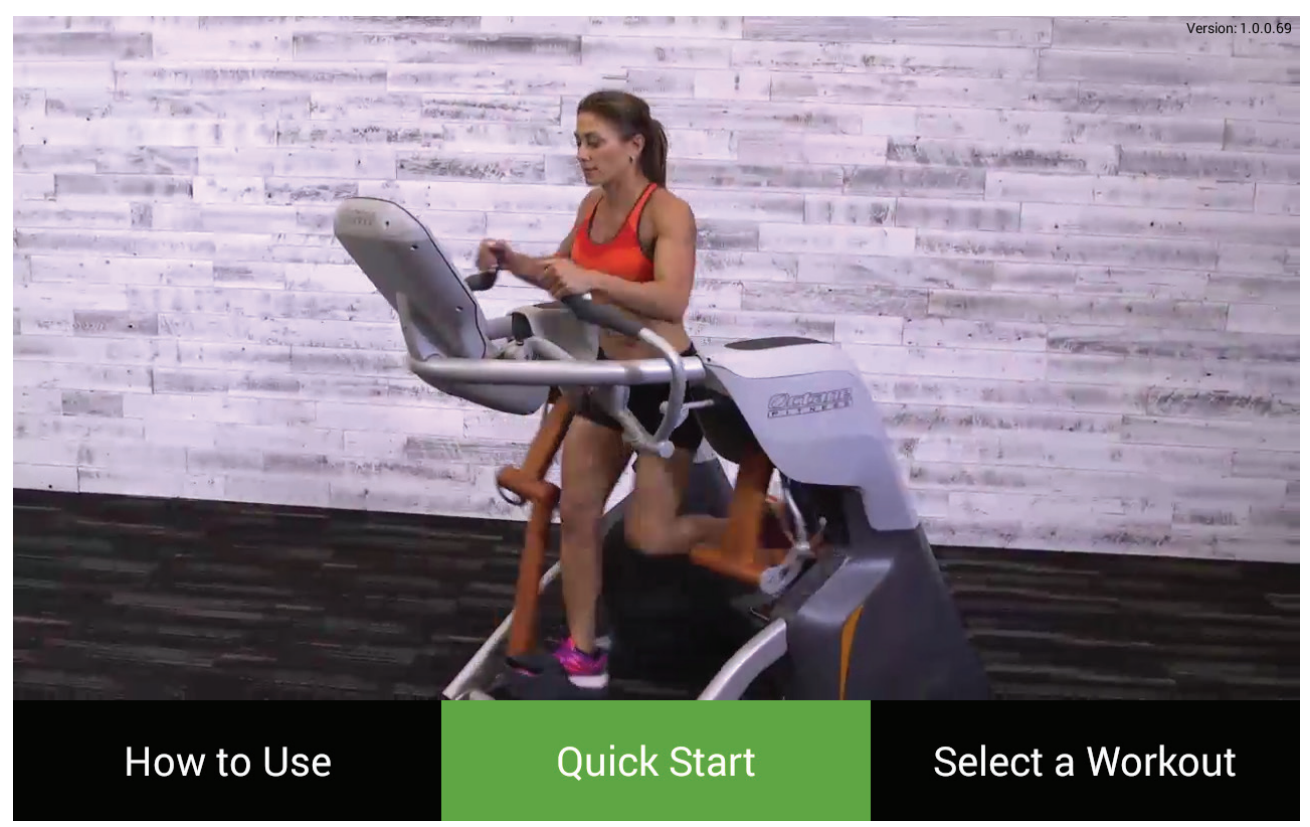

Note: Screen image may vary from illustration, depending upon available features and software version.

The Zero Runner home screen includes a looping video showing you how to use the Zero Runner. From the Zero Runner home screen, choose one of these options:

- Touch "How to Use" to see a more detailed tutorial video.
- Touch Quick Start to begin a preset workout.
- Touch "Select a Workout" to choose one of many workout options and settings. See below for more information about this screen.

Touch the upper corners on the screen in sequence —upper left, upper right, upper right, upper left—to access machine settings, network settings and other administrative options. Refer to "Smart Console Setup and Administration" for more information about these screens.

### Select a Workout

| SELECT A WORKOUT           |                |                |                       |       |   |       |   |
|----------------------------|----------------|----------------|-----------------------|-------|---|-------|---|
| Select Workout<br>Category | Select Workout |                |                       | Time  |   | Level |   |
|                            |                |                |                       |       |   |       |   |
| Lose Weight                | •              | Manual         | -                     | 30:00 | - | 5     | - |
|                            |                |                |                       |       |   |       |   |
|                            |                |                |                       |       |   |       |   |
| Add A Booster?             |                |                |                       |       |   |       |   |
|                            | XMode          | GLUTE<br>POWER | <b>ARM</b><br>BLASTER |       |   |       |   |
|                            |                |                |                       |       |   |       |   |

Note: Screen image may vary from illustration, depending upon product, available features and software version.

Set up all the elements of your workout. Here's how:

- 1. Enter your age and weight in the pop-up window that appears first, then press the green arrow.
- 2. Choose one of the many available workouts:
  - a. Select a workout category
  - b. Select a workout
  - c. Set workout parameters (such as time, level, target heart rate)
- 3. Add one of the optional Octane-exclusive high-intensity interval training (HIIT) boosters. Simply touch the button to add a booster to any program except an Octane Favorite. (Booster options and availability vary by product.)

Descriptions of each program and the HIIT boosters are found in the *Octane Fitness Program and Features Guide* (Part Number 110751-001), available online at www.octanefitness.com. Just navigate to the page for your product and select the guide for online review or download.

4. Touch the green arrow to get started!

### Workout Mode

|      | à Calories       | DISTANCE                          | 😴 SPEED                                              | 💛 HEART RATE |
|------|------------------|-----------------------------------|------------------------------------------------------|--------------|
| 0:10 | 1                | 0.02 mi                           | 60                                                   | 81           |
| <    | Walk             | IN WALK MODE                      | Climb                                                |              |
|      |                  | 0000                              |                                                      |              |
|      | <b>24.0</b> + )( | ( -   <mark>-   +</mark><br>5   + | $\left( \begin{array}{c} - \\ 1 \end{array} \right)$ | +) 🔅         |

Note: Screen image may vary from illustration, depending upon product, available features and software version.

Workout Mode features three display zones to maximize the workout experience:

The top of the smart console display highlights workout data:

| lcon    | Description                                                                                                    |
|---------|----------------------------------------------------------------------------------------------------|
|         | Displays workout <b>time</b> , counting up from 0:00. Time can be increased or decreased during your workout. The maximum time that users can set is 99:00. When actual workout time is displayed, the timer goes up to 99:59, then the display rolls over to 0:00. Refer to "Club Settings" to learn how to switch from a "count up" to "count down" display. |
| (j)     | Displays an estimate of the total <b>calories</b> burned during the workout, based on the user's entered weight. If no specific weight is entered, calories are based on a 150 lb. (68 kg) user.                                                                                                    |
| ויויויו | Displays an estimate of the <b>distance</b> you have traveled. Distance can be shown<br>in either miles (English) or kilometers (metric). When you first purchase your<br>elliptical the display will be in English. Refer to User Setup Functions to learn<br>how to switch from English to metric.                                                           |
| 4       | Displays your current <b>speed</b> in revolutions per minute (rpm).                                                                                                    |

| $\bigcirc$ | Displays <b>heart rate</b> in beats per minute (BPM). <i>Note:</i> You must be wearing a wireless heart rate transmitter or consistently grasping the contact heart rate |
|------------|----------------------------------------------------------------------------------------------------|
|            | sensor grips on the stationary handlebars.                                                                                                    |

The **bottom** of the smart console display allows you to change various settings, depending upon the product:

| lcon                 | Description                                                                                                    |
|----------------------|----------------------------------------------------------------------------------------------------|
|                      | Touch + or - to increase or decrease the resistance <b>level</b> (1-30), where 1 is the lowest resistance level and 30 is the highest. <i>(On the Zero Runner, use the resistance lever on the top hoop to change resistance; current level is displayed here.)</i> |
| (XT-One,<br>XT4700)  | Touch + or - to increase of decrease the <b>stride length</b> , the approximate horizontal distance of the elliptical pattern in inches (English) or centimeters (metric). The stride length ranges from 20 inches (51 cm) to 28 inches (71 cm).                    |
| (XT-One)             | Touch + or - to increase or decrease the <b>incline level</b> (1-10), where 1 is the least incline and 10 is the greatest incline.                                                                                                    |
| (((\$)))<br>(LX8000) | Touch + or - to increase or decrease the <b>lateral width</b> (1-10), where 1 is the narrowest and 10 is the widest.                                                                                                    |

The **center** of the smart console display provides workout progress on a 'racetrack'. Swiping with your finger from left to right or right to left inside the racetrack gives you different views and options that vary according to the product and your workout selections, and may include:

- Adding or changing your HIIT booster
- Varying your workout using Quick Start buttons (available on some products). Create your own interval workout 'on the fly' by changing modes without resetting your cumulative workout data
- Displaying heart rate and workout summary data

From the Workout mode display you may move to Settings mode or Entertainment mode (if available for your

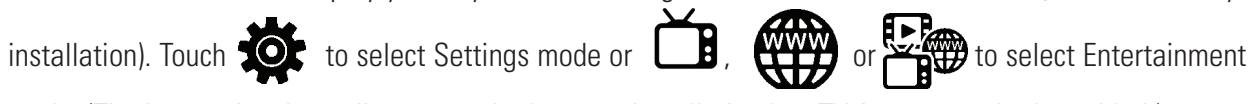

mode. (The icon varies depending upon whether your installation has TV, internet, or both enabled.)

#### Zero Runner: Stride Trace View

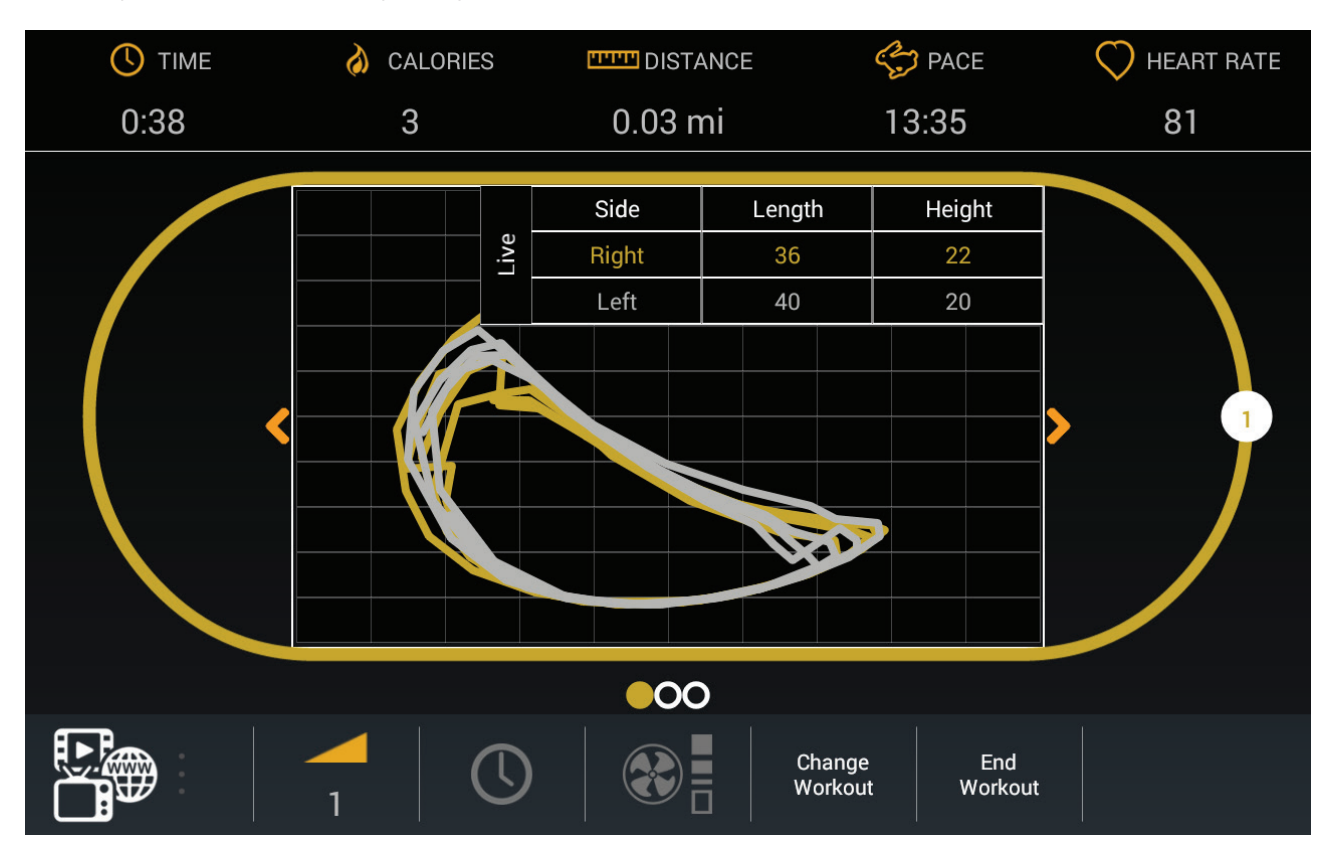

The unique Stride Trace is the primary view on the Zero Runner:

This view displays an approximation of the horizontal and vertical motion of each of your legs. On the ZR8000, the left leg motion is shown in white, the right leg motion is shown in yellow. The ZR7000 displays a single stride trace, in yellow. Everyone's stride is different; the goal is to have the shape of your stride consistent throughout your workout. You may use this screen to monitor major imbalances and aim to correct them.

To see length and height averages in the data table, touch the word "Live". The display then toggles between "live" and "average" data.

A tutorial screen overlays this view when you first see it; simply touch the "X" in the upper right corner to hide the tutorial.

The following options are available:

- End workout—stop your program and move to a cool-down phase.
- Change workout—return to the Select Workout screen to select and start a different program. Your workout data (total time, calories, distance, etc) will be reset when you begin the new program.
- Turn on and adjust the fan using the **E** button.
- Adjust your workout time using the  $( \ \ \ \ )$  button (available in most programs).

### **Settings Mode**

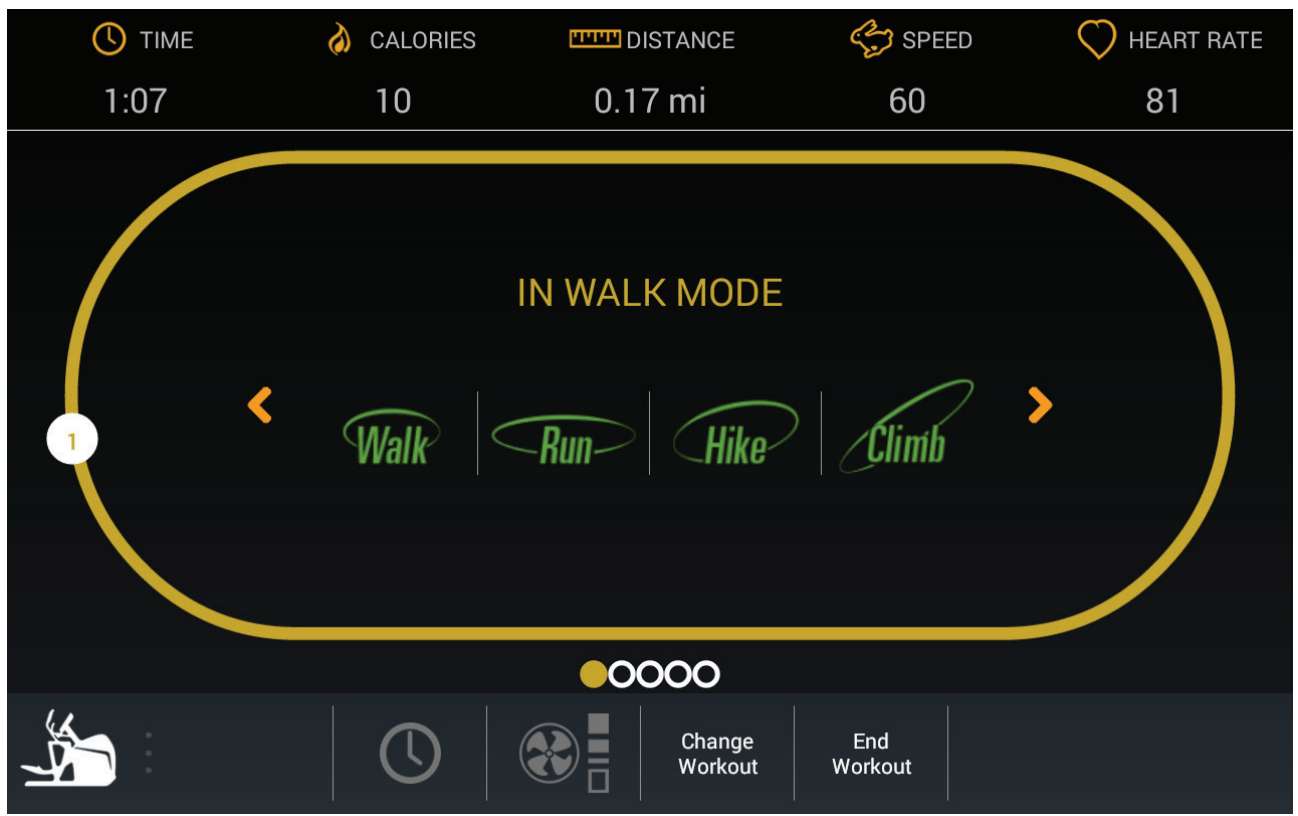

Note: Screen image may vary from illustration, depending upon product, available features and software version.

The following options are available:

- End workout—stop your program and move to a cool-down phase.
- Change workout—return to the Select Workout screen to select and start a different program. Your workout data (total time, calories, distance, etc) will be reset when you begin the new program.
- Turn on and adjust the fan using the 😧 🖥 button.
- Adjust your workout time using the  $( \ \ \ \ )$  button (available in most programs).

Touch the product icon ( ) to return to Workout Mode.

(Icon varies by product; XT-One product icon illustrated.)

### **Entertainment Mode**

(May not be available in all installations.)

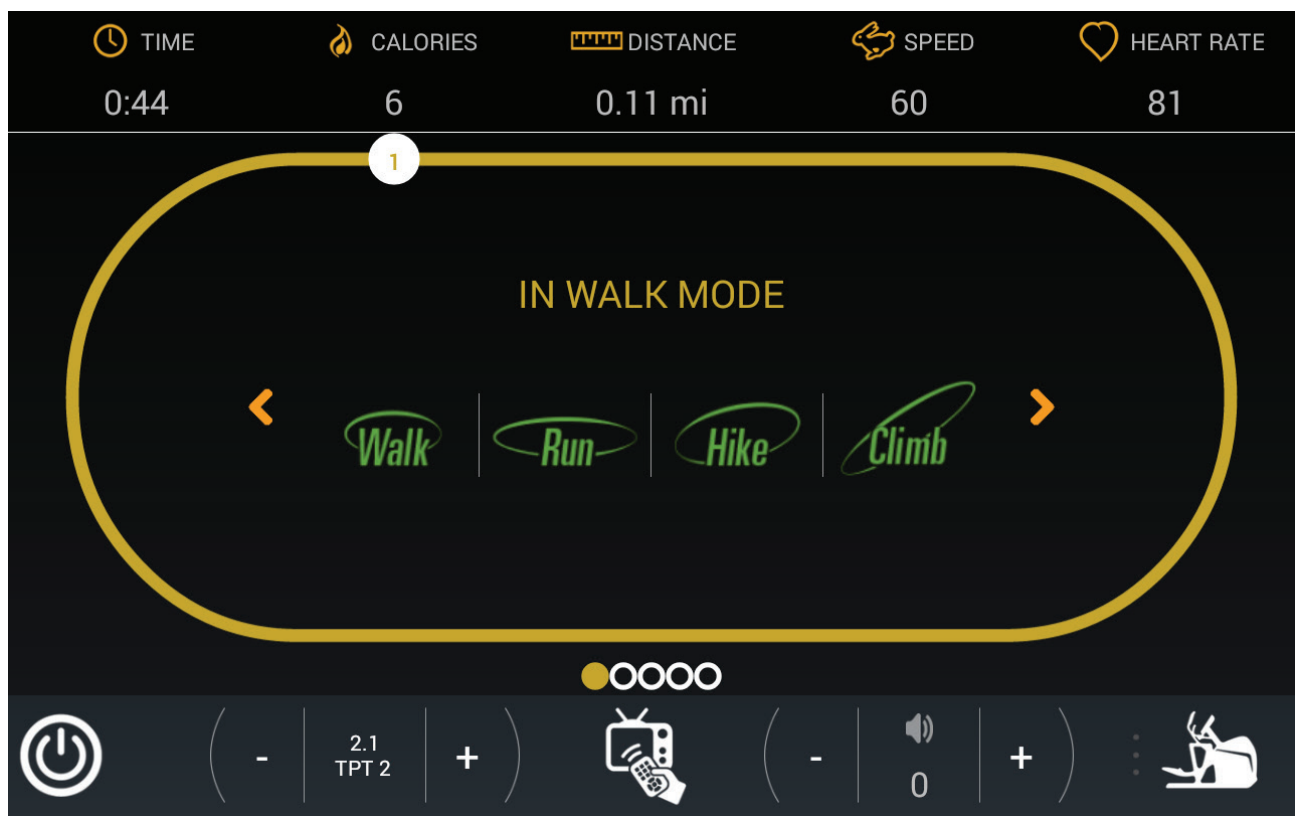

Note: Screen image may vary from illustration, depending upon product, available features and software version.

These options may be available if your installation includes a **personal viewing system** with internet and/or network access:

| Icon         | Description                                                                                    |
|--------------|------------------------------------------------------------------------------------------------|
|              | Power; touch to turn the PVS on or off.                                                        |
|              | Touch to access the internet for web browsing, streaming content, and other options.           |
| (TV Channel) | Use - or + to change TV channels.                                                              |
| Č,           | Touch to access the listing of TV channels available for viewing.                              |
| <b>1</b> 0   | Use - or + to increase or decrease volume.                                                     |
| <b></b>      | Touch () to mute the audio, set Closed Captioning (on or off), or toggle the                   |
|              |                                                                                                |
|              | louch to return to Workout Mode.<br>(Icon varies by product; XT-One product icon illustrated.) |

# **SMART CONSOLE SET-UP AND ADMINISTRATION**

When you first power on the smart console, you will see a series of screens indicating that the various components of the software are initializing. One screen will ask you to identify your machine type, then will continue initializing the console. Should you see an error displayed on any of the launcher screens, please contact Octane Fitness Customer Service at 888.0CTANE4 or 763.757.2662, extension 1. Live support is available Monday through Friday, 7:30 a.m. to 6 p.m. (United States Central Time).

Once initialized, the Octane Fitness Smart Console offers several administrative functions that enable you to set your unit up to meet your specific needs and to keep your software up-to-date. Each administrative function is accessed by touching a special sequence on the Home screen, then entering a password specific to the administrative function you wish to perform, as described in the following sections.

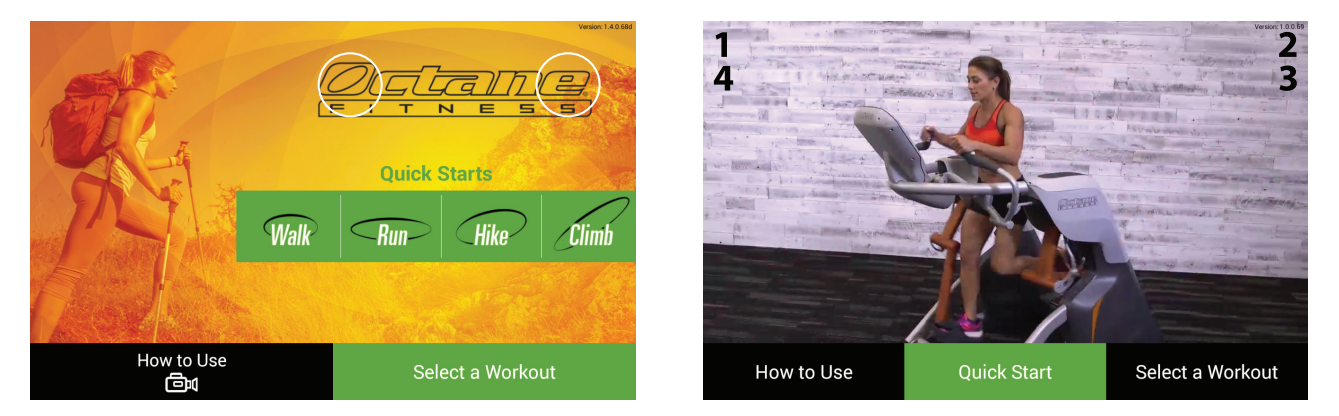

On the Zero Runner and on products where the CROSS CiRCUIT video is the Home screen, touch the upper corners of the screen in sequence —upper left, upper right, upper right, upper left—to activate the pop-up password keypad, then enter the password for the function you need. On all other products, touch "O-E-E-O" on the Octane Fitness logo, in that order, to activate the pop-up keypad.

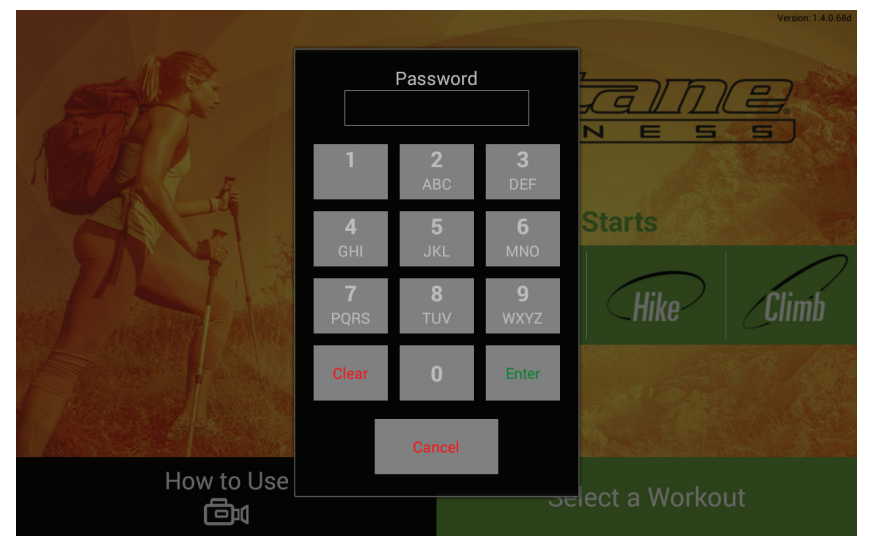

Note: Screen image may vary from illustration, depending upon product, available features and software version.

# **Club Settings**

Club Settings allows you to control the user experience by customizing smart screen display settings, workout parameters and network access. To access Club Settings, access the pop-up password keypad, then enter the password **SETT (7388)**.

On each set of screens, when you have completed your selections, press "Save and Exit" to return to the Home screen.

#### **Machine Settings**

| <b>2000 = • • 0</b> |                              |                         | 8:51                 |
|---------------------|------------------------------|-------------------------|----------------------|
| Club Settings       |                              |                         |                      |
| Machine Settings    | Reset Machine Settings       | Import from USB         | Export to USB        |
| Network Settings    | Maximum Workout Time         | 99 MIN                  |                      |
| Internet Favorites  | Clock Direction              | Count Up O Count Down   |                      |
| User Management     | Warm-Up                      | OFF                     |                      |
| Console Settings    | Units                        | 🔿 Metric 🔍 English      |                      |
|                     | System Language              | English (United States) | Change Language Type |
| Import All Settings | Language Toggle              | OFF                     |                      |
| Export All Settings | CROSS CIRCUIT                | ON                      | <b>*</b>             |
| Format USB          | CROSS CiRCUIT Attract Screen | OFF                     |                      |
|                     | TV                           | ON                      |                      |
|                     | 900MHz                       | OFF                     |                      |
|                     | Default Stride               | 24.0                    | •                    |
|                     | Default Incline              | 1                       | • •                  |
|                     |                              |                         | Save & Exit          |

Note: Screen image may vary from illustration, depending upon product, available features and software version.

Use the Machine Settings tab to set these attributes. Available attributes vary by product model, as noted.

| Maximum<br>Workout Time | Touch the time display to set the maximum workout time for users to the value that is best for your environment. The factory default setting is 99 minutes.                                                                                                    |
|-------------------------|----------------------------------------------------------------------------------------------------|
| <b>Clock Direction</b>  | Set how you want the unit to track workout time: Count Up or Count Down. The factory default setting is "Count Up".                                                                                                    |
| Warm-Up                 | This feature may be set to "On" (to include a 3-minute warm-up in each workout) or "Off". Move the slider to your choice. The factory default setting for all models excluding the Zero Runner is "ON"; the factory default setting for the Zero Runner is "OFF". |
| Units                   | You may choose to have the weight and distance units displayed in "English" (pounds<br>and miles) or "Metric" (kilograms and kilometers). The factory default setting is<br>"English".                                                                            |
| System Language         | Choose one of several languages options for the console display, including all of the administrative functions. The factory default setting is "ENGLISH. (Available in some software versions.)                                                                   |

| Language Toggle                    | This setting allows users to touch a button on the Home screen and select the language of their choice from the available language options. User selection of a different language does not change the language for administrative or system screens; it changes only the user view. The factory default setting is "OFF". Set to "ON" to enable this feature and                                                                                                    |
|------------------------------------|----------------------------------------------------------------------------------------------------|
| CROSS CIRCUIT                      | show the Language button on the Home screen. (Available in some software versions.)<br>Select "OFF" to disable the CROSS CiRCUIT Pro programs (for use with the optional                                                                                                    |
| (excluding xR6000)                 | CROSS CIRCUIT Pro Kit). Factory default is "ON".                                                                                                    |
| CROSS CIRCUIT                      | When CROSS CiRCUIT is enabled, this setting allows you to change the Home screen                                                                                                    |
| Attract Screen                     | to a video highlighting the availability of CROSS CiRCUIT workouts. Set to "ON" if you                                                                                                    |
| (excluding Zero                    | want to display this optional Home screen; factory default is "OFF".                                                                                                    |
| Runner, xR6000)                    |                                                                                                    |
| Default Stride<br>(XT-One, XT4700) | Set the default stride length of the unit to any value between 20" and 28" (51-71 cm) in 1/2" (1 cm) increments. The factory default setting is 24" or 59 cm                                                                                                    |
| Default Incline<br>(XT-One only)   | Set the default incline of the unit to any value between 1 (least incline) and 10 (steepest). For programs other than the preset Quick Start programs, the factory default setting is 1.                                                                                                    |
| Default Width<br>(LX8000 only)     | Set the default lateral width of the unit to any value between 1 (narrowest) and 10 (widest). For programs other than the preset Quick Start programs, the factory default setting is 1.                                                                                                    |
| Stride Length<br>(XT3700 only)     | The XT3700 features a mechanically adjustable stride linkage, either "JOGGING" (shorter stride length) or "RUNNING" (longer stride length). The preferred length is selected and set during installation, and the stride length in the console software must be set to the same setting as the physical linkage. The factory setting is "RUNNING"; if your machine is adjusted to Jogging stride at installation, this console setting should also be set to "JOGGING". You should not change it again unless the physical configuration of the unit is also changed. |
| TV                                 | Set to "ON" if you have a Personal Viewing System (PVS) accessory attached. The factory default setting is "OFF".                                                                                                    |
| 900 MHz                            | Set to "ON" if you have a 900 MHz audio accessory installed. The factory default setting is "OFF". (Available in some software versions.)                                                                                                    |

Touch Reset Machine Settings to restore original settings.

Use **Import All Settings** and **Export All Settings** to copy *all* the Club Settings to multiple units. Use **Import from USB** and **Export to USB** for copying the settings *on this screen only* to multiple units. See "Setting Up Multiple Units" for detailed instructions.

If you want to use custom TV or internet icons when setting up your TV or internet screens, insert a blank USB device, and touch **Format USB**. This creates a directory structure into which you can place files containing icon images that you may then select when setting up the internet or TV. *Note: Only .jpg or .png file formats are accepted, and icons that are not square will be truncated. For best results, icon should be at least 200 x 200 pixels.* 

Touch **Save & Exit** in the lower right corner to save your selections, or select another tab for more settings.

### **Network Settings**

| Club Settings       |                                      |     |       |             |
|---------------------|--------------------------------------|-----|-------|-------------|
| Machine Settings    | Reset Network Settings               |     |       |             |
| Network Settings    | Network                              | ON  |       |             |
| Internet Favorites  | Ethernet                             | OFF |       |             |
| Import All Settings | WiFi                                 | ON  | Setup |             |
| Export All Settings | Connected Wifi Network: o-fit-public |     |       |             |
| Format USB          | Console IP Address: 172.31.10.81     |     |       |             |
|                     |                                      |     |       |             |
|                     |                                      |     |       |             |
|                     |                                      |     |       |             |
|                     |                                      |     |       |             |
|                     |                                      |     |       |             |
|                     |                                      |     |       |             |
|                     |                                      |     |       |             |
|                     |                                      |     |       |             |
|                     |                                      |     |       | Save & Exit |

Note: Screen image may vary from illustration, depending upon product, available features and software version.

Use the Network Settings screen to enable Internet (network), club network (Ethernet) or WiFi for your users. Move the slider to ON or OFF as desired for each setting. Factory default settings for all are "OFF".

If "Network" is "ON", either Ethernet or WiFi must also be set to "ON".

For WiFi, you must also use the Setup button to select an available wireless network. Touch the network name, and enter the password in the pop-up window. A confirmation window indicates a completed connection and signal strength, and the network name and IP address are displayed on the Network Settings screen. To disconnect from a network, touch the network name and touch 'Disconnect' on the network connection status pop-up.

| Wifi Settings                                       |      |
|-----------------------------------------------------|------|
| o-fit-public                                        |      |
| WPA-PSK-CCMP+TKIP][WPA2-PSK-CCMP+TKIP_preauth][ESS] |      |
| o-fit                                               |      |
|                                                     |      |
| GameFaceTraining                                    |      |
|                                                     |      |
| CBCI-8434-2.4                                       |      |
|                                                     |      |
| o-fit-public                                        |      |
|                                                     |      |
| xfinitywifi                                         |      |
|                                                     |      |
|                                                     |      |
|                                                     |      |
|                                                     |      |
|                                                     |      |
|                                                     |      |
|                                                     |      |
|                                                     |      |
|                                                     |      |
|                                                     |      |
|                                                     | Exit |

Note: Screen image may vary from illustration, depending upon product, available features and software version.

Touch Reset Network Settings to restore original settings.

Use **Import All Settings** and **Export All Settings** to copy *all* the Club Settings to multiple units. Use **Import from USB** and **Export to USB** for copying the settings *on this screen only* to multiple units. See "Setting Up Multiple Units" for detailed instructions.

If you want to use custom TV or internet icons when setting up your TV or internet screens, insert a blank USB device, and touch **Format USB**. This creates a directory structure into which you can place files containing icon images that you may then select when setting up the internet or TV. *Note: Only .jpg or .png file formats are accepted, and icons that are not square will be truncated. For best results, icon should be at least 200 x 200 pixels.* 

Touch **Save & Exit** in the lower right corner to save your selections, or select another tab for more settings.

### **Internet Favorites**

| Machine Settings    | Reset Int | ternet Favorites |      | Import from USB       | Export to USB |             |
|---------------------|-----------|------------------|------|-----------------------|---------------|-------------|
| Network Settings    | Add Web   | osite            |      |                       |               |             |
| Internet Favorites  |           | Joine -          |      |                       |               |             |
| Import All Settings | Number    |                  | Name | URL                   | Disable       | Icon        |
| Export All Settings | 1         | CNN              |      | www.cnn.com           |               | CNN         |
| Format USB          | 2         | ESPN             |      | www.espn.com          |               | ESPN        |
|                     | 3         | Facebook         |      | www.facebook.com      |               | f           |
|                     | 4         | Twitter          |      | www.twitter.com       |               | <b>Y</b>    |
|                     | 5         | USA Today        |      | www.usatoday.com      |               | USA TODAY   |
|                     | 6         | Weather          |      | www.weather.yahoo.cor | n 🗆           | YAHOOF      |
|                     |           |                  |      |                       |               |             |
|                     |           |                  |      |                       |               | Save & Exit |

Note: Screen image may vary from illustration, depending upon product, available features and software version.

Use this screen to define specific world wide web sites that your users may access, and to manage general internet access.

The pre-populated list of popular sites is available to all users (unless you modify the list). The "**Restricted**" slider controls the sites your users may access beyond those on the list displayed here. If you want your users to have limited access to the internet, leave "**Restricted**" set to "ON" (the factory default). This allow users to see **only** these sites that you have approved and disables any links from those sites to Internet sites that are not on this list. To allow users to freely move from one site to others using links provided on the sites in your list, set the "Restricted" slider to "OFF". This allows users to move freely to sites not on this list using page links.

If you want to allow your users complete movement on the internet, set the "Restricted" slider to "OFF" and add **Google**, **Yahoo** or any other site that offers internet searching as an approved site (see instructions for adding a site below). A user may then use the search bar on that site to move freely to any other Internet site. In this mode, there are **no restrictions** unless you have sites blocked with firewall security.

You may add, change or delete sites as you choose:

- To *remove* site access, touch the check box in the "Disable" column.
- To *delete* a site entirely, or to *change* the site name or icon, touch the site name in the list, then touch "Delete" on the next screen, or change the information as desired and touch "Update".
- To *add* a site, touch **Add Website**, and use the screen below to set up the new site.

| Club Settings       |                                   |             |
|---------------------|-----------------------------------|-------------|
| Machine Settings    |                                   |             |
| Network Settings    | Website Name Octane Fitness       |             |
| Internet Favorites  |                                   |             |
| Import All Settings | Website URL www.octanefitness.com |             |
| Export All Settings |                                   |             |
| Format USB          | Website Icon Browse               |             |
|                     |                                   |             |
|                     |                                   |             |
|                     |                                   |             |
|                     | Cancel                            | Add         |
|                     |                                   |             |
|                     |                                   |             |
|                     |                                   |             |
|                     |                                   |             |
|                     |                                   | Save & Exit |

Note: Screen image may vary from illustration, depending upon product, available features and software version.

Touch each data field (Website Name, Website URL) and use the pop-up keyboard to enter the information. Touch Browse to select an icon to display with the new site listing. Touch **Add** to save the information or **Cancel** to return to the Internet Favorites screen without adding the new site.

Touch Reset Internet Favorites to restore original settings.

Use **Import All Settings** and **Export All Settings** to copy *all* the Club Settings to multiple units. Use **Import from USB** and **Export to USB** for copying the settings *on this screen only* to multiple units. See "Setting Up Multiple Units" for detailed instructions.

If you want to use custom TV or internet icons when setting up your TV or internet screens, insert a blank USB device, and touch **Format USB**. This creates a directory structure into which you can place files containing icon images that you may then select when setting up the internet or TV. *Note: Only .jpg or .png file formats are accepted, and icons that are not square will be truncated. For best results, icon should be at least 200 x 200 pixels.* 

Touch **Save & Exit** in the lower right corner to save your selections, or select another tab for more settings.

### **User Management**

| Club Settings                                             |             |
|-----------------------------------------------------------|-------------|
| Machine Settings Reset User Settings Import from USB Expe | ort to USB  |
| Network Settings                                          |             |
| Internet Favorites                                        |             |
| User Management                                           |             |
| Console Settings                                          |             |
|                                                           |             |
| Import All Settings XID                                   |             |
| Export All Settings                                       |             |
| Format USB                                                |             |
|                                                           |             |
|                                                           |             |
|                                                           |             |
|                                                           |             |
|                                                           |             |
|                                                           | Save & Exit |

Note: Screen image may vary from illustration, depending upon product, available features and software version.

Use the User Managment screen to enable the use of XID for the club. Move the slider to ON to enable. Factory default setting is "OFF".

Touch Reset User Settings to restore original settings.

Use **Import from USB** and **Export to USB** for copying the settings *on this screen only* to multiple units. See "Setting Up Multiple Units" for detailed instructions.

Touch **Save & Exit** in the lower right corner to save your selections, or select another tab for more settings.

### **Console Settings**

| Club Settings                              |                                              |
|--------------------------------------------|----------------------------------------------|
| Machine Settings                           | Reset Console Settings                       |
| Network Settings                           |                                              |
| Internet Favorites                         | Time Zone Afghanistan Time                   |
| User Management                            |                                              |
| Console Settings                           | Console timeout duration                     |
| Import All Settings<br>Export All Settings | Console Attract Screen Background<br>Not Set |
| Format USB                                 | Import from USB Export to USB                |
|                                            |                                              |
|                                            |                                              |
|                                            |                                              |
|                                            |                                              |
|                                            | Save & Exi                                   |

Note: Screen image may vary from illustration, depending upon product, available features and software version.

Use the Console Settings screen to change the time zone to match the installation location, set the console to time out, or change the main screen background.

| Time Zone                   | Use the dropdown menu to select the time zone where the machine is installed. The factory default setting is the first time zone in the list (Afghanistan Time).                                                                                              |
|-----------------------------|----------------------------------------------------------------------------------------------------|
| Console timeout<br>duration | Use the dropdown menu to select the length of time you want the console to stay on when it is not being used. Options include Never (always on), 30 seconds, 1 minute, 2 minutes, 5 minutes, 10 minutes or 30 minutes. The factory default setting is "Never" |

| Console<br>Attract Screen<br>Background | Use this function to choose the image that will appear when the console is in sleep<br>mode, which occurs after the length of time specified in 'Console timeout duration'.<br>(If 'Console timeout duration' is "Never", the console will always be on and the image<br>will never display.) The factory default setting is "Not Set", meaning that the standard<br>Octane Fitness screensaver image will appear. To replace this image with an image of<br>your choice, follow these steps: |  |
|-----------------------------------------|----------------------------------------------------------------------------------------------------|--|
|                                         | <ol> <li>Use a computer to create a folder on a USB storage device and name it<br/>"OctaneFitness".</li> </ol>                                                                                                    |  |
|                                         | 2. Create a subfolder in <b>OctaneFitness</b> and name it "Icons".                                                                                                    |  |
|                                         | 3. Create a subfolder in <b>Icons</b> and name it "Attract".                                                                                                    |  |
|                                         | <ol> <li>In the folder OctaneFitness/Icons/Attract, save the image you want to use as a file<br/>named "console_attract_bg". The file resolution should be 1280 x 800 and it<br/>can be formatted as file type .png, .bmp, .jpeg, .jpg, .webp, or .gif.</li> </ol>                                                                                                    |  |
|                                         | 5. Insert the USB storage device into the USB port on the front of the smart console, then touch <b>Import from USB</b> . When the import is complete, a thumbnail image of your screensaver will appear under the "Console Attract Screen Background" heading.                                                                                                    |  |

Touch **Reset Console Settings** to restore original settings.

Use **Import from USB** and **Export to USB** for copying the settings *on this screen only* to multiple units. See "Setting Up Multiple Units" for detailed instructions.

Touch Save & Exit in the lower right corner to save your selections, or select another tab for more settings.

### **Entertainment Setup**

When a Personal Viewing System (PVS) is installed on your Octane Fitness unit, Entertainment Setup allows you to manage available TV channels. It is recommended that you use the Export / Import Channels functions described in the Octane Fitness Personal Viewing System Product Manual (P/N 111029-001) to set up all the PVS units in your facility before completing this setup on the smart consoles.

#### **TV Setup**

When a Personal Viewing System (PVS) is attached and enabled on the Machine Settings screen, additional settings are available on this screen to define how the TV works with the Octane Fitness unit. To begin, access the pop-up password keypad, then enter the password **SETT (7388)** and **verify that the "TV" setting is "ON"**. Then, to begin TV Setup, access the pop-up password keypad, then enter the password keypad, then enter the password **SCAN (7226)**.

| Entertainment Setup |                           |              |     |        |
|---------------------|---------------------------|--------------|-----|--------|
| Import from USB     | Enable USB to PVS         |              |     |        |
|                     |                           |              |     |        |
|                     |                           |              |     |        |
|                     |                           |              |     |        |
|                     |                           |              |     |        |
|                     | Get Available TV Channels |              |     |        |
| -                   |                           |              |     |        |
|                     |                           |              |     |        |
|                     |                           |              |     |        |
|                     |                           |              |     |        |
|                     |                           |              |     |        |
|                     |                           |              |     |        |
| Default TV Channel: | Default Powe              | AUTO ON / OF | F • | © Exit |

The first time you enter this function (for initial setup) you will see this screen:

The PVS Channel Scan should have been completed during the PVS installation process, either by scanning the channels on the specific unit or by using the Import Channels function. *If that has not been done,* refer to Octane Fitness PVS Assembly Instructions (P/N 110748-001), for channel scan instructions and *do it now;* then, press **Get Available TV Channels** to load the scanned channels list:

| Entertair    | iment Setup   |                 |               |                   |                                  |             |            |      |
|--------------|---------------|-----------------|---------------|-------------------|----------------------------------|-------------|------------|------|
| Obtain New   | Channel List  | Import from USB | Export to USB | Enable USB to PVS |                                  |             |            |      |
| Number       | Name          |                 | Remove        | Icon              | Channel Position                 | 1           |            |      |
| 1            | TPT 2         |                 |               |                   | Channel Name Th                  | 2.1<br>PT 2 |            |      |
| 2            | TPT MN        |                 |               |                   | Channel Scan Nai<br>Channel Icon | me TPT 2    | Change     |      |
| 3            | TPTLife       |                 |               |                   |                                  |             | Remove     |      |
| 4            | TPT WX        |                 |               |                   |                                  |             |            |      |
| 5            | WCCO-DT       |                 |               |                   | Set As Default                   | Update Cha  | annel      |      |
| 6            | WCCODT2       |                 |               |                   |                                  |             |            |      |
| 7            | KSTPDT1       |                 |               |                   |                                  |             |            |      |
| Default TV C | hannel: TPT 2 |                 | Default Power | Settings: NONE    | •                                |             | $\bigcirc$ | Exit |

Note: Screen image may vary from illustration, depending upon product, available features and software version.

To remove a channel, touch the checkbox in the "Remove" column for that channel. Use the bottom and the right side of the screen to set up or edit the following information. (Channel Number and Channel Scan Name cannot be changed.)

| Default Power<br>Settings | Four options are available for managing the on/off state of the PVS (drop down menu at the bottom of the screen):                                                  |
|---------------------------|----------------------------------------------------------------------------------------------------|
|                           | • NONE—No automatic power management is applied; the on/off state is controlled by the user. This is the factory default.                                          |
|                           | • AUTO ON—The TV will automatically turn on at the beginning of a workout.                                                                                         |
|                           | • AUTO OFF—The TV will automatically turn off at the end of a workout.                                                                                             |
|                           | • AUTO ON / OFF—The TV will automatically turn on at the beginning of a workout and turn off at the end of the workout. <b>Choose this setting for most clubs.</b> |

| Channel<br>Position | Touch the channel listing on the left side of the screen, then change the order of display for a channel by touching this field and entering a new number.                                                |
|---------------------|----------------------------------------------------------------------------------------------------|
| Channel Name        | Touch the channel listing on the left side of the screen, then change the displayed name of a channel by touching this field and entering a new name.                                                     |
| Channel Icon        | Touch the channel listing on the left side of the screen, then change (or define) the icon displayed for a channel by touching the CHANGE button next to this field, then selecting from available icons. |
| Set As Default      | Touch the channel listing on the left side of the screen, then touch this button to have this channel display when the TV is first powered on.                                                            |
| Update<br>Channel   | Touch this button to save values that you have changed above.                                                                                                    |

Touch **Obtain New Channel List** to perform the channel scan again, as you would need to do if you change service providers.

Use **Import from USB** and **Export to USB** for copying the channel settings *on this screen only* to multiple units. See "Setting Up Multiple Units" for detailed instructions.

Touch the Power button ( 🔘 ) to turn on or turn off the PVS.

Touch **Exit** in the lower right corner to save all your changes and return the Home screen.

### **Remote Update Setup**

Remote Update Setup allows you to receive updates to your smart console as they are made available by Octane Fitness. To access Remote Update Manager, access the pop-up password keypad, then enter the password **UPDA** (8732).

#### **System**

| Remote Update Setup |                                                               |                     | ÷    |
|---------------------|---------------------------------------------------------------|---------------------|------|
| System              | Current Smart Console Version: 1.4.0.68d                      |                     |      |
| Video               | Network Update:<br>Available Smart Console Version: 1.4.0.68d |                     |      |
|                     | Update: ftp://updateftp.octanefitness.com/OctaneCommercial/xl | -one-dci/prod/curr/ |      |
|                     |                                                               | Network Update      |      |
|                     |                                                               |                     |      |
|                     |                                                               |                     |      |
|                     |                                                               |                     |      |
|                     | USB Update:                                                   | USB Update          |      |
|                     |                                                               |                     |      |
|                     |                                                               |                     |      |
|                     | Factory Reset                                                 |                     | Exit |

Note: Screen image may vary from illustration, depending upon product, available features and software version.

You may set the console up to automatically receive updates as they are available, or you may use this screen to manually update via the internet or USB device. For reference, the identification of the current software version and the most up-to-date version of software available from Octane Fitness are displayed at the top of the screen. If the two version numbers differ, use the fields below to manage your update preferences.

| Network Update | Touch <b>Update</b> to initiate the manual process.                                                                                                    |  |  |
|----------------|----------------------------------------------------------------------------------------------------|--|--|
| USB Update     | f you have received a USB storage device with an update from Octane Fitness:                                                                                                    |  |  |
|                | <ol> <li>Remove the back cover of the console, remove and retain the USB dongle and<br/>insert the USB device into the USB port on the back of the smart console.</li> <li>Touch <b>Update</b> to initiate the software update process.</li> <li>When the update is complete, remove the USB device and replace the USB<br/>dongle and the console back cover</li> </ol> |  |  |
| Factory Reset  | Touch this button to initiate a reset of all Remote Update values to the factory default                                                                                                    |  |  |
|                | values. All user customizations will be lost.                                                                                                    |  |  |

Touch **Exit** in the lower right corner to save all your changes and return the Home screen. The settings on this screen must be set up for each unit; this information is not included in the "Export All Settings" function.

#### Server

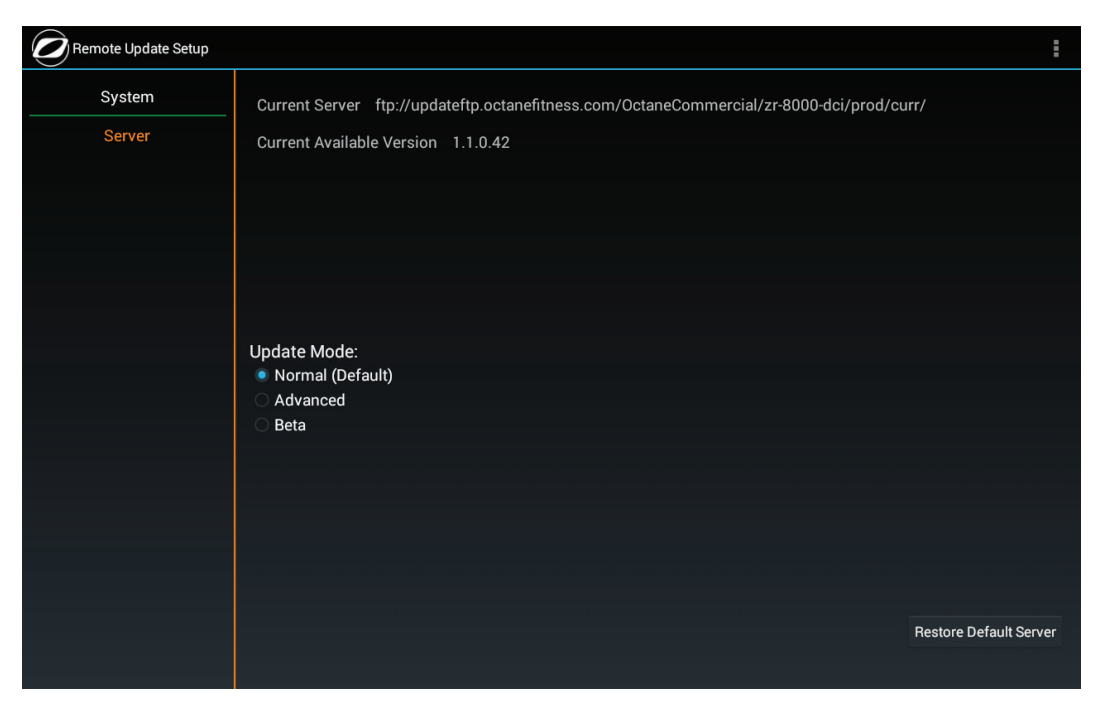

Note: Screen image may vary from illustration, depending upon product, available features and software version.

Use this screen to identify the server to be used for updates. Do not make changes to this screen without contacting an Octane Fitness Customer Service specialist, at 888.0CTANE4 or 763.757.2662, extension 1.

Touch **System** to return to the System screen, then touch **Exit**.

#### Video

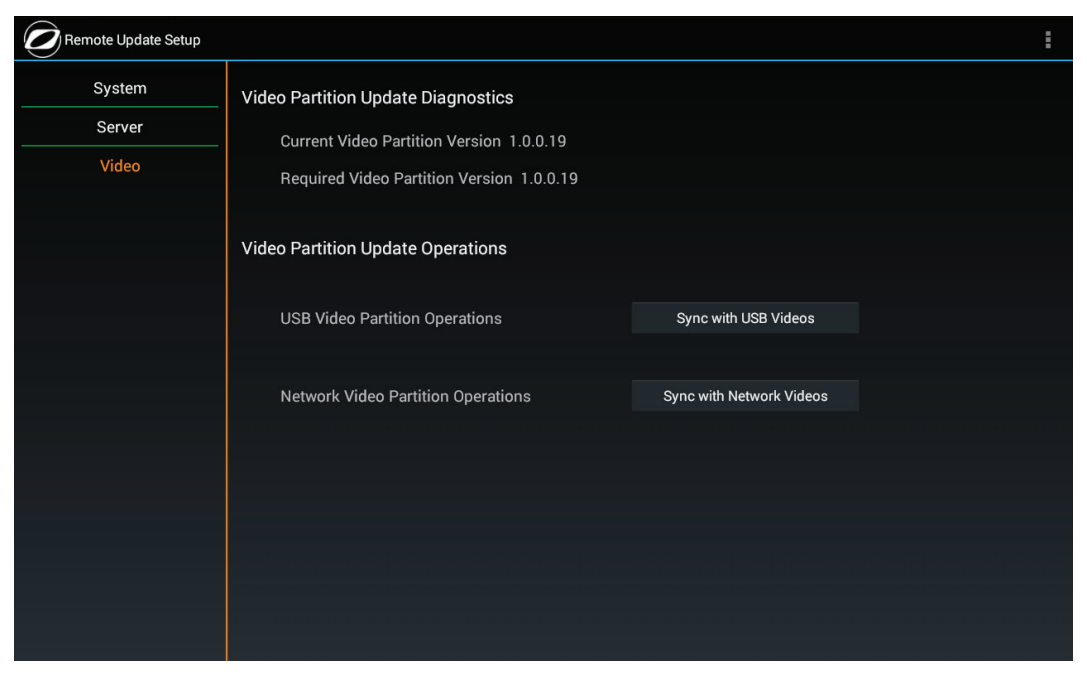

Note: Screen image may vary from illustration, depending upon product, available features and software version.

Use this screen to update the videos. Do not make changes to this screen without contacting an Octane Fitness Customer Service specialist, at 888.0CTANE4 or 763.757.2662, extension 1.

Touch System to return to the System screen, then touch Exit.

# **Machine Information and Diagnostics**

The smart console offers information screens regarding system identification and status. Under the direction of an Octane Fitness Customer Service representative, you may perform simple tests to help you verify important electrical functions.

Important machine identification data such as model number, serial numbers, software versions and network status are found on the Machine Information screen. Access the pop-up password keypad, then enter the password "**INFO**" (4636) to see this screen:

| Model: xT5700                             |      |
|-------------------------------------------|------|
| Base Serial #: NOT SET                    |      |
| Console Serial #: C1609PT00492-01         |      |
| Smart Console System Version #: 1.4.0.68d |      |
| Smart Console Video Version #: 1.4.0.68d  |      |
| Android Device Name: byt_t_crv2           |      |
| Android Model Number: byt_t_crv2          |      |
| Android Version: 4.4.4                    |      |
| WiFi Network Name: "o-fit-public"         |      |
| IP Address: 192.168.99.54                 |      |
| Device Mac Address: 00:09:4c:94:ee:a0     |      |
|                                           |      |
|                                           | Exit |

Note: Screen image may vary from illustration, depending upon product, available features and software version.

To enter the diagnostics mode, access the pop-up password keypad, then enter the password "933".

Available diagnostics vary by product. For additional information and instructions for using and interpreting your product's diagnostics, refer to the Product Service Manual or contact Octane Fitness Customer Service at 888. OCTANE4 or 763.757.2662, extension 1.

# **Setting Up Multiple Units**

Once you have set up one Smart Console, you may use its built-in Import/Export functions to easily transfer setup information to additional units. You may transfer all setup information using the Import/Export All Settings on the Club Settings screen, or you may copy just the Machine Settings, Network Settings, Internet Favorites, or Entertainment Setting using the Import From USB / Export to USB button on that screen.

To do this you will need a USB storage device with room for several files.

### **Transferring All Settings**

| Club Settings       |                              |                         |                      |
|---------------------|------------------------------|-------------------------|----------------------|
| Machine Settings    | Reset Machine Settings       | Import from USB         | Export to USB        |
| Network Settings    | Maximum Workout Time         | 99 MIN                  |                      |
| Internet Favorites  | Clock Direction              | Count Up Count Down     |                      |
| User Management     | Warm-Up                      | OFF                     |                      |
| Console Settings    | Units                        | 🔿 Metric 🖲 English      |                      |
|                     | System Language              | English (United States) | Change Language Type |
| Import All Settings | Language Toggle              | OFF                     |                      |
| Export All Settings | CROSS CIRCUIT                | ON 👻                    |                      |
| Format USB          | CROSS CiRCUIT Attract Screen | OFF                     |                      |
|                     | тv                           | ON                      |                      |
|                     | 900MHz                       | OFF                     |                      |
|                     | Default Stride               | 24.0                    |                      |
|                     | Default Incline              | 1                       |                      |
|                     |                              |                         | Save & Exit          |

Note: Screen image may vary from illustration, depending upon product, available features and software version.

- 1. Insert the **USB storage device** into the USB port on the front of the smart console you have configured.
- 2. On the Home screen, access the pop-up password keypad, then enter the password **SETT (7388)** for the Club Settings screen (shown above).
- 3. On the side of the screen, touch **Export All Settings** to begin the transfer process.
- 4. When the transfer is complete, remove the USB device, take the USB device to another unit, and insert it into the USB port on the front of the smart console on the second unit.
- 5. On the Home screen, access the pop-up password keypad, then enter the password **SETT (7388)** for the Club Settings screen (shown above).
- 6. On the side of the screen, touch **Import All Settings**.
- 7. Repeat steps 4 through 6 for as many units as you need to set up.

### **Transferring Settings from One Screen Only**

In some cases (such as when your TV service provider has changed and you have rescanned and revised your Entertainment setup), you may wish to transfer only some of the setup information to additional units. In this case, you will use the import/export functions on individual screens to copy only what you need. *Follow these steps to update both the smart console and the PVS channel settings.* 

| Obtain New   | v Channel List | Import from USB | Export to USB | Enable US | B to PVS |                    |               |          |         |  |      |
|--------------|----------------|-----------------|---------------|-----------|----------|--------------------|---------------|----------|---------|--|------|
| Number       | Name           |                 | Remove        |           | con      | Chan<br>Chan       | nnel Position | 1<br>2.1 |         |  |      |
| 1            | TPT 2          |                 |               |           |          | Channel Name TPT 2 |               |          |         |  |      |
| 2            | TPT MN         |                 |               |           |          | Chan<br>Chan       | Change        |          |         |  |      |
| 3            | TPTLife        |                 |               |           |          |                    | Remove        |          |         |  |      |
| 4            | TPT WX         |                 |               |           |          |                    |               |          |         |  |      |
| 5            | WCCO-DT        |                 |               |           |          | Set                | As Default    | Update C | Channel |  |      |
| 6            | WCCODT2        |                 |               |           |          |                    |               |          |         |  |      |
| 7            | KSTPDT1        |                 |               |           |          |                    |               |          |         |  |      |
| Default TV C | Channel: TPT 2 |                 | Default Power | Settings: | NONE     | -                  |               |          |         |  | Exit |

Note: Screen image may vary from illustration, depending upon product, available features and software version.

- 1. Insert the **USB storage device** into the USB port on the front of the configured smart console.
- 2. From the Home screen, access the pop-up password keypad, then enter the proper password to **navigate to the screen that you want to transfer**.
- On the top of the screen, touch Export to USB to begin the transfer process.
   If using this process for the Entertainment Controller, follow these additional steps to export the file of channel settings for the PVS:
  - a. On the top of the screen, touch **Enable USB to PVS**.
  - b. Press the Power button ( 🔘 ) to turn on the PVS.
  - c. Follow the instructions on pages 5-6 of *Octane Fitness Personal Viewing System Product Manual*, provided with your PVS, to navigate to the PVS Channel Scan Menu and select "Save Channels to USB".

- 4. When the transfer is complete, remove the USB device, take the USB device to another unit, and insert it into the USB port on the front of the smart console on the second unit.
- 5. From the Home screen, access the pop-up password keypad, then enter the proper password to navigate to *the same screen that you transferred from on the first console*.
- On the top of the screen, touch **Import from USB**.
   If using this process for the Entertainment Controller, follow these additional steps to import the file of channel settings for the PVS:
  - a. On the top of the screen, touch **Enable USB to PVS**.
  - b. Press the Power button ( 🔘 ) to turn on the PVS.
  - c. Follow the instructions on pages 6-7 of *Octane Fitness Personal Viewing System Product Manual*, provided with your PVS, to navigate to the PVS Channel Scan Menu and select "Load Channels from USB".
- 7. Repeat steps 4 through 6 for as many units as you need to set up.

**Note**: If you want to use the Smart Console USB port to copy additional screens or files (not to and from the PVS), you must touch **Disable USB to PVS** to disable the pass-through function.

# ADDITIONAL SUPPORT INFORMATION Cleaning and Maintenance

**WARNING!** This machine contains moving parts. Take caution when trying to locate and fix any problem with the machine.

Your Octane Fitness product has been manufactured to withstand many hours of hard use with minimal required maintenance. Use only a soft, slightly damp lint-free cloth to clean the console lens of your elliptical. Abrasive cloths, towels, paper towels, and similar items may cause damage to surface. Do not use window cleaners, household cleaners, aerosol sprays, solvents, alcohol, ammonia, or abrasive cleaners, as they, too, may damage the lens. Periodically wipe off the machine with a clean towel, and vacuum underneath the pedals and inside of the machine near the pedals.

# **Program Descriptions**

Octane Fitness products include a wide range of programs and features to keep your workouts fun and productive. From "get on and go" to CROSS CiRCUIT workouts and specialty programs to meet specific training needs, you should never run out of options, choices and challenges. Try them all using the simple Workout setup screens and find your favorite.

Descriptions of each program are found in the **Octane Fitness Program and Features Guide** (Part Number 110751-001), available online at www.octanefitness.com. Just navigate to the page for your product and select the guide for online review or download.

# **Important Safety Information**

The **Octane Fitness Product Safety Information for Commercial Products** (Part Number 107786-001), shipped with the product base unit, contains important details for safe setup and operation of the Octane Fitness product. Users are expected to be familiar with the contents of this document before using the elliptical.

# **Customer Support**

Should you have any questions regarding your Octane Fitness product, please visit *https://support. octanefitness.com* where you will find answers to many common questions. Or, if you would like to speak to an Octane Fitness Customer Service specialist, please call 888.0CTANE4 or 763.757.2662, extension 1. Live support is available Monday through Friday, 7:30 a.m. to 6 p.m. (United States Central Time).

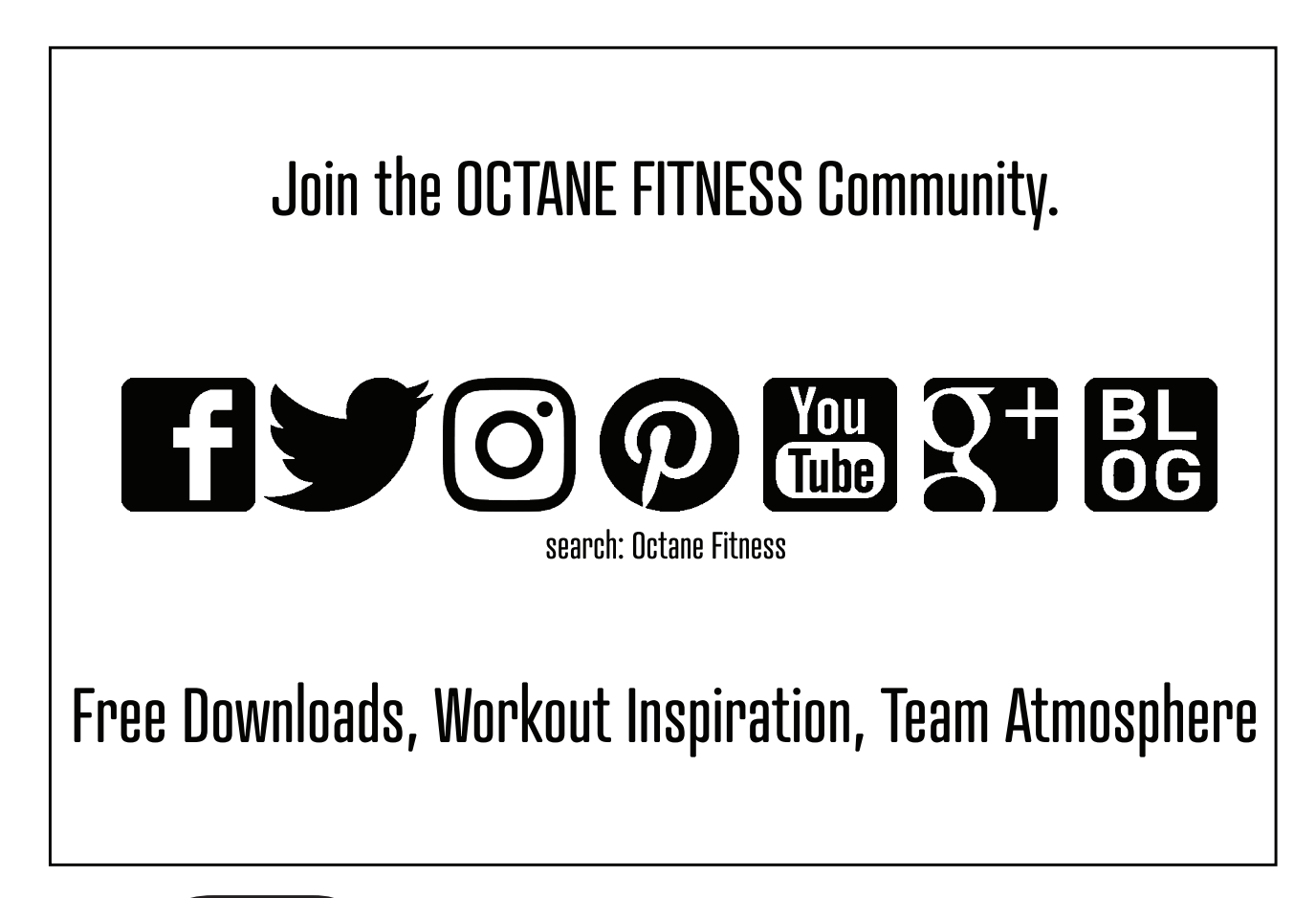

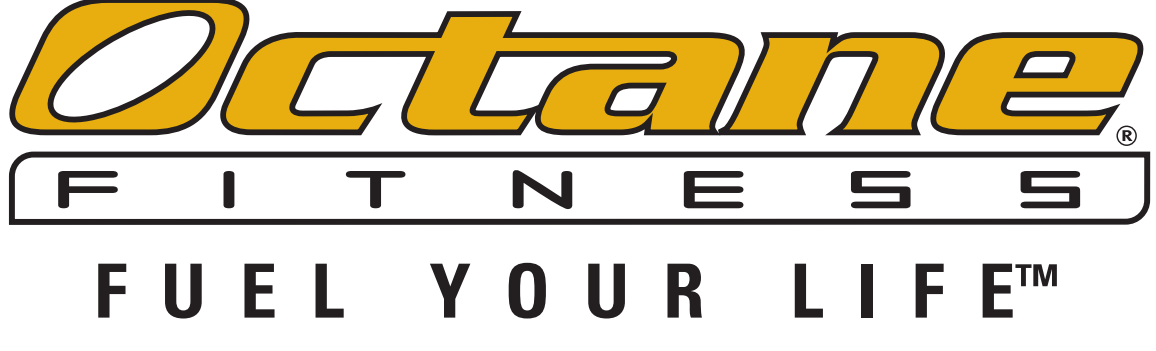

#### **Octane Fitness**

US & Canada, Latin America, Asia & Asian Pacific 7601 Northland Drive North Suite 100 Brooklyn Park, MN 55428 Phone: 888.0CTANE4 (US and Canada) 763.757.2662 (Latin America, Asia and Asian Pacific) Fax: 763.323.2064

#### **Octane Fitness International**

*Europe, Middle East, Africa* Rivium Westlaan 15 2909 LD Capelle a/d Ijssel The Netherlands Phone: +31 10 2662412 Fax: +31 10 2662444

© 2017 Octane Fitness, LLC. All rights reserved. Octane Fitness, Fuel Your Life, XT-One, XT4700, Zero Runner, ZR8000, ZR7000, LX8000, xR6000, XT3700, Stride Trace, CROSS CiRCUIT are registered trademarks of Octane Fitness. Any use of these trademarks, without the express written consent of Octane Fitness, is forbidden.

111768-001 REV B DCI